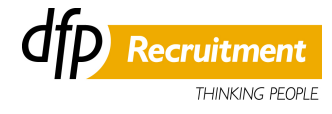

# FastTrack Timesheet Submission Instructions

#### **Employee Logon**

In order to access your online timesheet you must first log into DFP Workspace.

Open an internet browser and enter <u>https://www.dfp.com.au/eservices/employees</u> into the address bar. At the login page enter your unique User ID and Password and click Login.

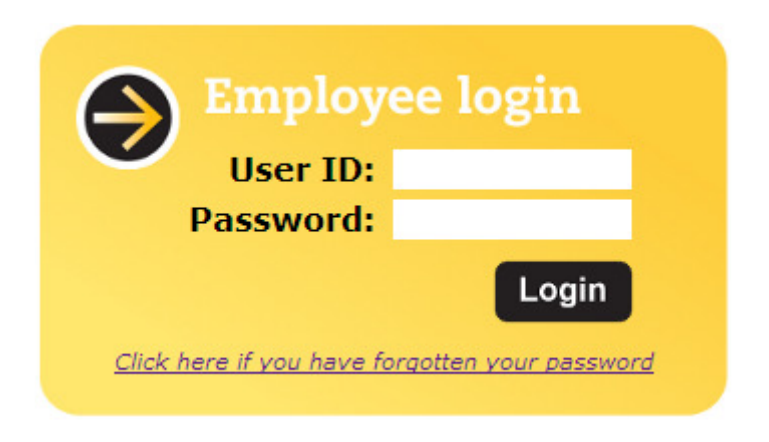

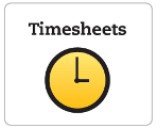

When successfully logged into DFP Workspace click the timesheets button.

### Main Employee Page

Once in the timesheet page you will see the following icons:

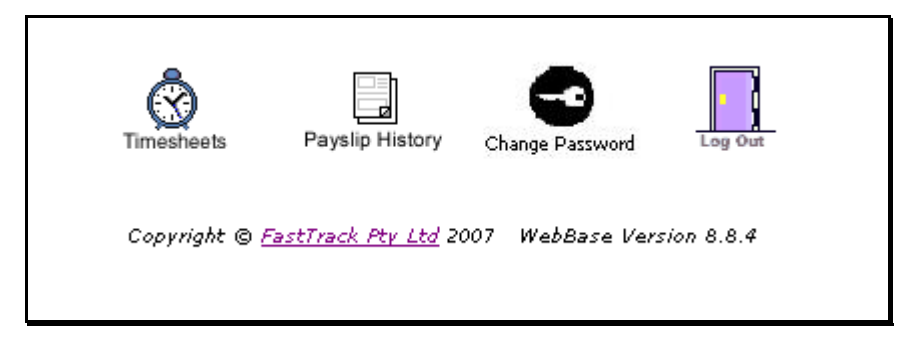

#### **Employee Timesheets**

• To create or edit a timesheet click on the Timesheets icon.

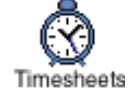

#### **Timesheet List**

Timesheets are colour-coded:

- Rejected Timesheets are colour-coded with a red border.
- Available Timesheets are colour-coded with a green border.
- Saved (work in progress) Timesheets are colour- coded with an orange border.

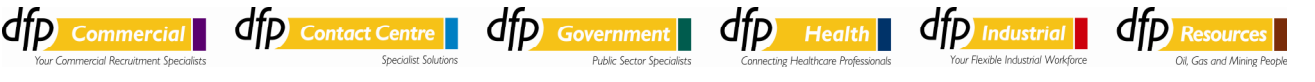

| FastSearch Recruitme         | nt Professionals                       |           |               |                           |                  |              |         | ABN   |
|------------------------------|----------------------------------------|-----------|---------------|---------------------------|------------------|--------------|---------|-------|
| Candidate jo                 | bs / timesheets                        |           |               | Print Bla<br>Timeshe      | ink trat         | uctions      | Archive | 9     |
| Rejected times               | Position                               |           | Contact       | Start/End                 | Weel             | End          | Total   |       |
| A New Company<br>Head Office | Applications Progra<br>200000954 (Temp | mmer<br>) | John Oreily   | 4/09/20                   | 07 14/10<br>07   | /2007        | 30.00   |       |
| Client                       | Position                               |           | Contact       | Start/End                 | Weel             | End          |         |       |
| AAMI<br>Head Office          | Assistant<br>200000645 (Temp           | )         | Joe Banks     | 9/07/20<br>31/08/20       | 04 22/0          | 8/2004       | 4       | dd    |
| AMI<br>fead Office           | Assistant<br>200000645 (Temp           | )         | Joe Banks     | 9/07/20<br>31/08/20       | 04 29/0          | 8/2004       | 9       | dd    |
| AMI<br>lead Office           | Assistant<br>200000645 (Temp           | )         | Joe Banks     | 9/07/20<br>31/08/20       | 04 31/08         | 3/2004       | 4       | dd    |
| New Company<br>lead Office   | Applications Progra<br>200000954 (Temp | mmer      | John Oreily   | 4/09/20<br>31/10/20       | 07 21/10         | 2007         | 9       | dd    |
| New Company<br>lead Office   | Applications Progra<br>200000954 (Temp | mmer<br>) | John Oreily   | 4/09/20<br>31/10/20       | 07 28/10         | /2007        | 4       | dd    |
| New Company<br>lead Office   | Applications Progra<br>200000954 (Temp | mmer<br>) | John Oreily   | 4/09/20                   | 07 31/10         | 0/2007       | 4       | dd    |
| Incomplete times             | sheets                                 |           |               |                           |                  |              |         | _     |
| lient                        | Position                               | Conta     | ct            | Start/End V<br>Date       | Veek End<br>Date | Total<br>Hrs |         |       |
| TC - TEST - DO NOT<br>ELETE  | Administrator<br>200030982 (Temp)      | Nicole    | e Broughton 1 | 0/12/2012 23<br>8/12/2013 | 0/06/2013        | 7.50         |         | nsail |
|                              |                                        |           |               |                           |                  |              |         |       |

**Rejected timesheets (Red)** have been reviewed and rejected by the employer due to incorrect time entries. Rejected timesheets can be re-submitted once changes have been made based on the feedback provided.

Available timesheets (Green) are blank timesheets awaiting information to be entered.

Saved timesheets (Orange) have had timesheet information (hours) entered but has not been completed or submitted i.e. entering your working hours on a daily basis.

### **Add Timesheet Details**

To add timesheet details, use the Add (or Edit) button on the Candidate Timesheet List. You may enter hours for the selected new (or rejected) timesheet.

The timesheet entry page allows the following functions:

• The entry of start, stop and break times for each specific date worked.

Please be aware that you must submit your hours using a 24 hour clock.

• The addition of notes to the client.

In this example, Candidate timesheet details are being added:

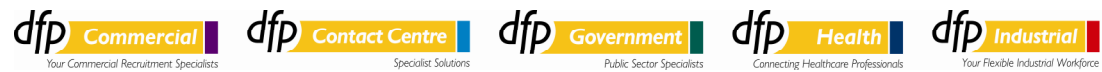

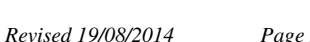

|                              |                |                    |              |           |                       |                    | (                    | dfp                 | Recruitm               |
|------------------------------|----------------|--------------------|--------------|-----------|-----------------------|--------------------|----------------------|---------------------|------------------------|
| Times                        | heets          | Payslip            | a<br>History | Change P. | assword               | Log Out            |                      |                     |                        |
|                              | Ac             | dding              | timesł       | neet f    | or Nic                | ole Du             | rski                 |                     |                        |
| DFP Recruitm                 | ent Servi      | ies                |              |           |                       |                    | ABN:                 | 66 394 74           | 9 4 4 7                |
| Back                         | View .<br>Deta | Job<br>ils         | Print        | Save      |                       |                    |                      |                     |                        |
| Week Ending                  | : 22/06/:      | 2008               |              |           |                       |                    |                      | Status              | : Add                  |
| e enter time in 24hr<br>Date | format hh      | :mm ie. 18<br>Stop | 30 means     | 6:30pm. S | Shifts can i<br>Start | be entered<br>Stop | over multij<br>Start | ole days bu<br>Stop | t can not ove<br>Total |
| Mon 16/06/2008               | 08:30          | 12:00              | 13:00        | 17:00     |                       |                    | June                 |                     | 07:30                  |
| Tue 17/06/2008               | 09:00          | 12:00              | 12:45        | 16:30     |                       | í –                |                      |                     | 06:45                  |
| Wed 18/06/2008               | 09:00          | 12:00              | 12:30        | 16:00     | 16:30                 | 18:00              | <u> </u>             |                     | 08:00                  |
| Thu 19/06/2008               | 11:00          | 16:00              | í i          |           |                       | í –                |                      | <u> </u>            | 05:00                  |
| Fri 20/06/2008               | 08:00          | 12:00              | 13:00        | 17:00     | Ē                     |                    | <u> </u>             |                     | 08:00                  |
| Sat 21/06/2008               |                |                    |              |           |                       |                    |                      |                     |                        |
| Sun 22/06/2008               |                |                    |              |           |                       |                    |                      |                     |                        |
|                              |                |                    |              |           |                       |                    |                      | Total               | 35:15                  |
| Additional Cla               | ims            |                    |              |           |                       |                    |                      |                     |                        |
| Please pay 3                 | 5km Trav       | el                 |              |           |                       |                    |                      |                     |                        |
| Comment to C                 | ompany A       | ABC                |              |           |                       |                    |                      |                     |                        |
|                              |                |                    |              |           |                       |                    |                      |                     | A<br>V                 |
| Comment to D                 | )FP Recrui     | itment Sei         | vices        |           |                       |                    |                      |                     |                        |
|                              |                |                    |              |           |                       |                    |                      |                     | <br>▼                  |

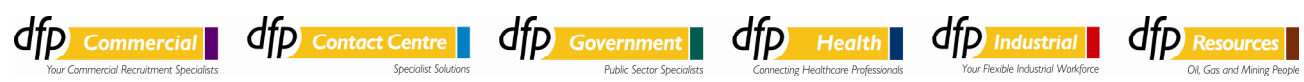

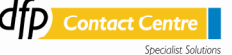

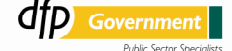

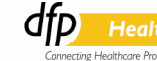

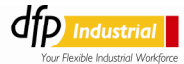

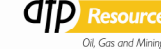

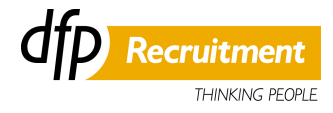

To use the Add Timesheet form:

1. Timesheets are completed by filling out all hours worked including your unpaid breaks taken during the day.

The example above shows that on Wednesday, the candidate:

- Started work at 9am
- Stopped work at 12pm for a <sup>1</sup>/<sub>2</sub> hour unpaid break.
- Returned to work at 12.30pm
- Stopped work at 4pm for a ½ hour unpaid break
- Returned to work at 4.30pm
- Finished work for the day at 6pm
- All breaks that are NOT paid for need to be included using this above format.
- 2. Once details are entered, click Save.

#### Saving and Submitting your timesheet

To save timesheet information, use the **Save** button.

This window prompts for confirmation to save details or submit for processing:

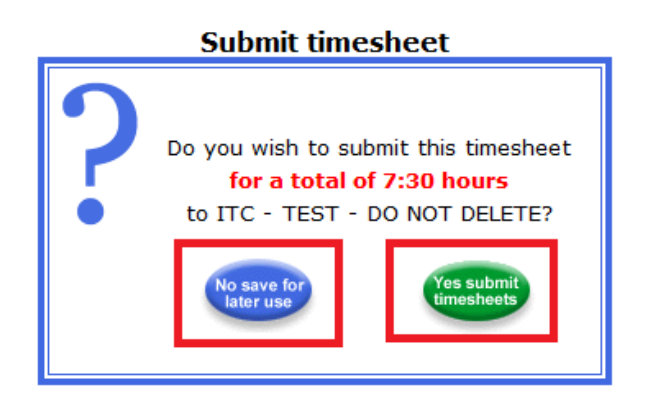

To send the timesheet for approval, click Yes, submit timesheets.

To make the timesheet available for editing, click No, save for later use.

By doing this it allows you to update a timesheet on a day to day basis.

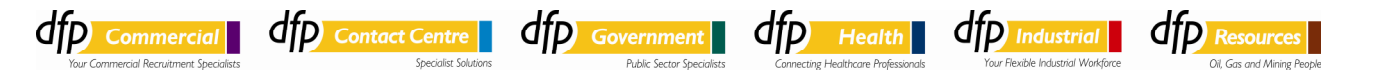

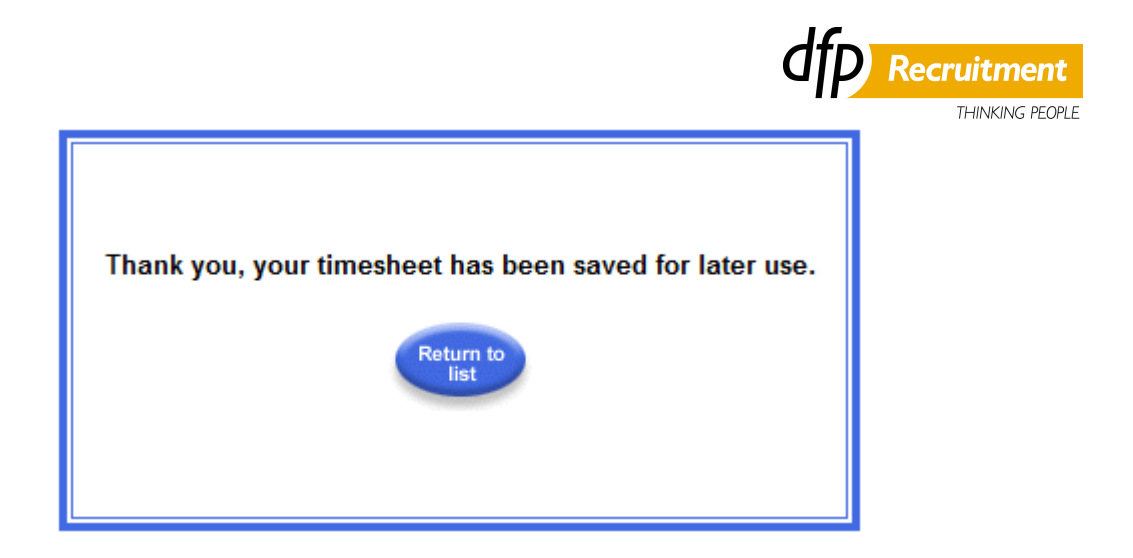

#### **Timesheet History**

To retrieve submitted timesheets, go to the Candidate jobs / Timesheets window and click **Archived Timesheets.** 

In Candidate Timesheet History, enter search criteria and click Report to retrieve submitted timesheets:

|                                     | Candid                                      | ate Timesheet Hi   | story                   |                  |                |               |
|-------------------------------------|---------------------------------------------|--------------------|-------------------------|------------------|----------------|---------------|
|                                     | S                                           |                    |                         |                  |                |               |
|                                     | Week Ending                                 | From 01/09/2007 To | 30/11/2007              |                  |                |               |
|                                     | Client N                                    | ame :              |                         |                  |                |               |
|                                     | Job Orde                                    | r No :             |                         |                  |                |               |
|                                     | St                                          | atus: Any 💌        |                         |                  |                |               |
|                                     |                                             | Report             |                         |                  |                |               |
|                                     |                                             |                    |                         |                  |                |               |
| Client Name                         | Position                                    | Contact            | Start / End<br>Date     | Week<br>End Date | Total<br>Hours | Status        |
| <u>A New Company</u><br>Head Office | Applications Programmer<br>200000954 (Temp) | John Oreily        | 4/09/2007<br>31/10/2007 | 7/10/2007        | 36.00          | Client Signed |
|                                     |                                             | Page 1 of 1        |                         |                  |                |               |

### **Employee Payslip History**

To see information on your Payslip History, use the Payslip History button. Payslip History

The current Pay History list shows all payments made to the current logged-in candidate for the selected financial year:

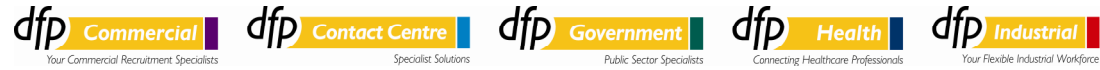

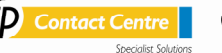

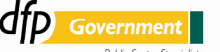

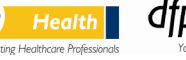

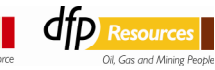

To see the payment advice, click on the Period End Date link.

## **Payslip Details**

The payslip page holds all the details of the selected payslip.

| <b>t Services</b><br>is Street<br>3000<br>9900<br>447                         |                                                                                                    |                                                                                                    |                                                                                                    | C                                                                                                    | lfp                                                                                                    | RECRU                                                                                                    | TMENT SE                                                                                                    | RVI                                                                                                    | CES<br>G PEOPLE                                                                                                    |  |
|-------------------------------------------------------------------------------|----------------------------------------------------------------------------------------------------|----------------------------------------------------------------------------------------------------|----------------------------------------------------------------------------------------------------|----------------------------------------------------------------------------------------------------|----------------------------------------------------------------------------------------------------|----------------------------------------------------------------------------------------------------|----------------------------------------------------------------------------------------------------|----------------------------------------------------------------------------------------------------|----------------------------------------------------------------------------------------------------|--|
|                                                                               |                                                                                                    |                                                                                                    |                                                                                                    |                                                                                                    | Pa                                                                                                    | y Advice                                                                                                    | •                                                                                                    |                                                                                                    |                                                                                                    |  |
| CAROL DALE<br>PO Box 163<br>KYNETON VIC 3444                                  |                                                                                                    |                                                                                                    |                                                                                                    | Payrun No: 4<br>Office: 101<br>Print Date: 04/09/2008                                                                                                    |                                                                                                    |                                                                                                    |                                                                                                    |                                                                                                    |                                                                                                    |  |
| Payee Code   100039721 - C   Name                                             |                                                                                                    |                                                                                                    |                                                                                                    | SAMPLE CANDIDATE Period Ending Date                                                                                                    |                                                                                                    |                                                                                                    |                                                                                                    |                                                                                                    |                                                                                                    |  |
| Pay Item                                                                      |                                                                                                    | Rate                                                                                                    | Tot                                                                                                | al                                                                                                    | Payee Allowance/s                                                                                                    |                                                                                                    | Allowance/s                                                                                                    |                                                                                                    | Total                                                                                                    |  |
| Sample Company<br>Project Manager<br>21/07/2008 – 27/07/2008<br>Ordinary Time |                                                                                                    | 68.81                                                                                                    | 2,752                                                                                              | 2.40                                                                                                    |                                                                                                    | Payee                                                                                                    | e Deduction/s                                                                                                    |                                                                                                    | Total                                                                                                    |  |
| Taxable<br>Allowances                                                         | Gross Tax                                                                                                    |                                                                                                    | HECS                                                                                               | Non<br>Allo                                                                                                    | Taxable<br>wances                                                                                                    | Deductions                                                                                                    |                                                                                                    | Net                                                                                                    |                                                                                                    |  |
| 0.00                                                                          | 2,752.40                                                                                                    | 1,280                                                                                                    | 1,280.00                                                                                           |                                                                                                    |                                                                                                    | 0.00                                                                                                    | 0.00                                                                                                    |                                                                                                    | 1,472.40                                                                                                    |  |
| 0.00                                                                          | 4,954.32                                                                                                    | 2,304                                                                                                    | .00                                                                                                | 0.00                                                                                                    |                                                                                                    | 0.00                                                                                                    | 0.00                                                                                                    |                                                                                                    | 2,650.32                                                                                                    |  |
| lue to invalid Tax                                                            | < File No.                                                                                                    | ~                                                                                                    | TD: 44                                                                                             | 5.89                                                                                                    |                                                                                                    | MTD                                                                                                    | 445 89                                                                                                    |                                                                                                    |                                                                                                    |  |
|                                                                               | Totality           s Street           3000           9900           1447             OL DALE           iox 163           ETON VIC 3444           100039721 - C           iny           agger           7/07/2008           ne           10000           0.00           0.00           0.00           iue to invalid Tax           tralian Super | Taxable         Gross           0.00         9900           100039721 - C         Name           Quantity         Ny           ny         40.00           Taxable         Gross           0.00         2,752.40           0.00         4,954.32 | Construction         Street           3000         3900           3900         3900           1447 | Quantity         Rate         Tot           100039721 - C         Name         SAMPLE           Quantity         Rate         Tot           ny         Imager         Imager         Imager           7/07/2008         40.00         68.81         2,752           Taxable         Gross         Tax         Imager           0.00         2,752.40         1,280.00         Imager           0.00         4,954.32         2,304.00         Imager           Allowances         Gross         Tax         Imager           0.00         2,752.40         1,280.00         Imager           0.00         4,954.32         2,304.00         Imager           Automatic Tax File No.         Imager         Imager         Imager | Quantity         Rate         Total           00039721 - C         Name         SAMPLE CAND           100039721 - C         Name         SAMPLE CAND           100039721 - C         Name         SAMPLE CAND           ny         gger         7/07/2008           ne         40.00         68.81         2,752.40           Taxable         Gross         Tax         HECS           0.00         2,752.40         1,280.00         0.00           0.00         4,954.32         2,304.00         0.00           ue to invalid Tax File No.         YTD: 445.89         YTD: 445.89 | Quantity         Rate         Total           100039721 - C         Name         SAMPLE CANDIDATE           100039721 - C         Name         SAMPLE CANDIDATE           100039721 - C         Name         SAMPLE CANDIDATE           100039721 - C         Name         SAMPLE CANDIDATE           100039721 - C         Name         SAMPLE CANDIDATE           100039721 - C         Name         SAMPLE CANDIDATE           100039721 - C         Name         SAMPLE CANDIDATE           100039721 - C         Name         SAMPLE CANDIDATE           100039720 - C         Name         SAMPLE CANDIDATE           1000039721 - C         Name         SAMPLE CANDIDATE           1000039721 - C         Name         SAMPLE CANDIDATE           1000039720 - C         1,280,00         0.00           1,280,00         0.00         0.00           0.00         2,752.40         1,280,00         0.00           0.00         4,954.32         2,304.00         0.00           1000         4,954.32         2,304.00         0.00 | Quantity         Rate         Total           Payed         Payed           00039721 - C         Name         SAMPLE CANDIDATE         Period           100039721 - C         Name         SAMPLE CANDIDATE         Period           ny         ager         Payed         Payed           nV         ager         Advice         Payed           100039721 - C         Name         SAMPLE CANDIDATE         Period           ny         ager         Payed         Payed           no         68.81         2,752.40         Payed           No         68.81         2,304.00         0.00         0.00           0.00         2,752.40         1,280.00         0.00         0.00         0.00           0.00         2,752.40         1,280.00         0.00         0.00         0.00         0.00         0.00         0.00         0.00         0.00         0.00         0.00         0.00         0.00         0.00         0.00         0.00         0.00         0.00         0.00         0.00         0.00         0.00         0.00         0.00         0.00         0.00         0.00         0.00         0.00         0.00         0.00         0.00 <td< td=""><td>At7 Payrun No: Payrun No: Otics: Payrun No: Office: Payrun No: Office: Payrun No: Office: Payrun No: Office: Payrun No: Office: Payrun No: Office: Payrun No: Office: Payrun No: Payrun Date: Otiv0039721 - C Name SAMPLE CANDIDATE Period Ending Date Payee Allowance/s Payee Deduction/s Payee Deduction/s Payee Deductions Otiv00 Otiv00 Otiv0 Otiv</td><td>Street<br/>3000<br/>3900<br/>447       Image: Comparison of the sector of the sector o</td></td<> | At7 Payrun No: Payrun No: Otics: Payrun No: Office: Payrun No: Office: Payrun No: Office: Payrun No: Office: Payrun No: Office: Payrun No: Office: Payrun No: Office: Payrun No: Payrun Date: Otiv0039721 - C Name SAMPLE CANDIDATE Period Ending Date Payee Allowance/s Payee Deduction/s Payee Deduction/s Payee Deductions Otiv00 Otiv00 Otiv0 Otiv | Street<br>3000<br>3900<br>447       Image: Comparison of the sector of the sector o |  |

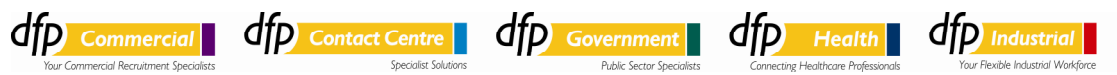

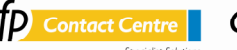

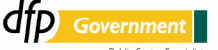

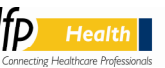

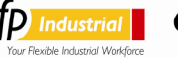

THINKING PEOPLE

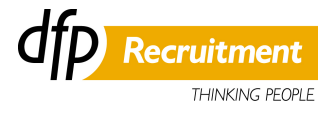

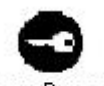

You can change your password by selecting the Change Password icon. Change Password

In order to change your password you must enter your User ID, Old Password, New Password and then Re-enter New Password for validation.

Please note that your timesheet password contains a high level of security and all passwords must meet a minimum standard of at least 7 characters in length, mixture of upper and lower case characters and contain at least 1 digit.

| Candidate - Change Password |        |
|-----------------------------|--------|
| User ID :                   |        |
| Old Password :              |        |
| New Password :              |        |
| Re-enter New Password :     |        |
| Save                        | Cancel |

Once finished you can save and then return to the main timesheet menu.

To log-out, go to the Employee Services page and click Log Out

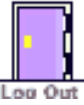

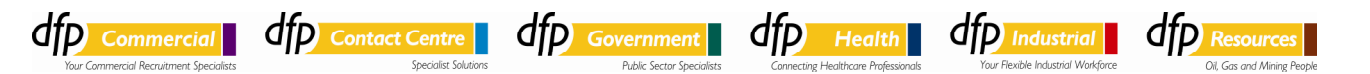